# How to Create an OpenGov Account

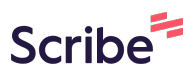

1 Navigate to <u>https://decaturil.portal.opengov.com/</u>

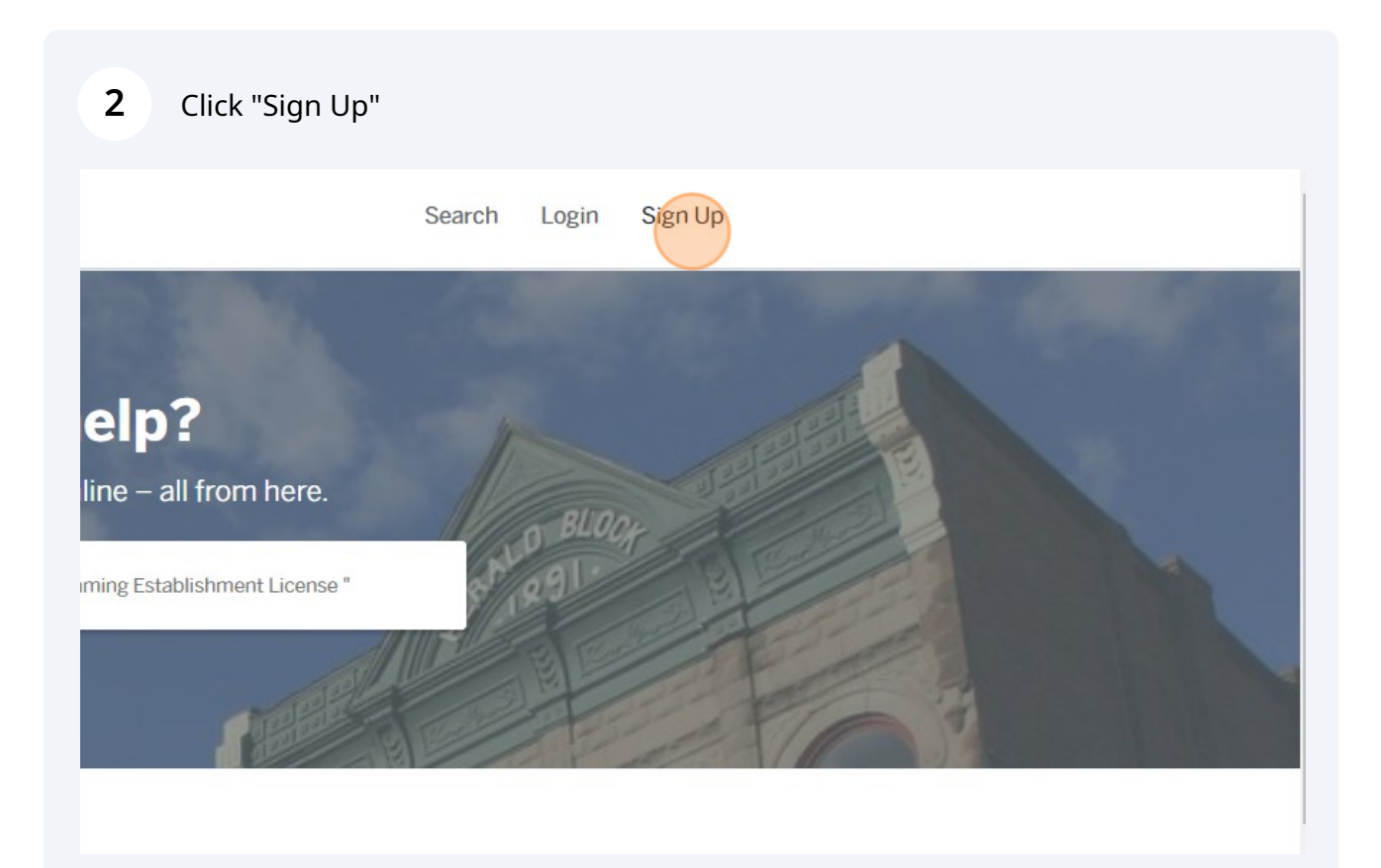

If you do not already have an OpenGov account, click "Sign up using Secure Portal"

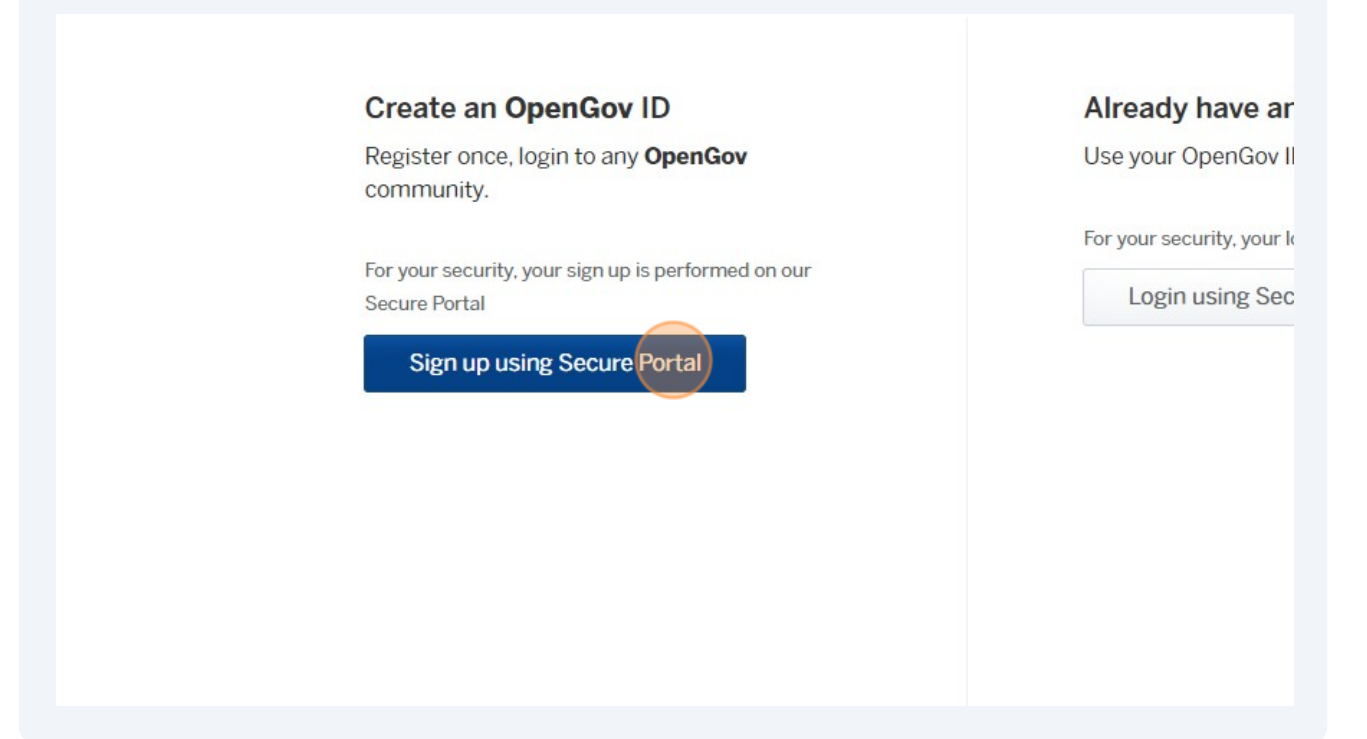

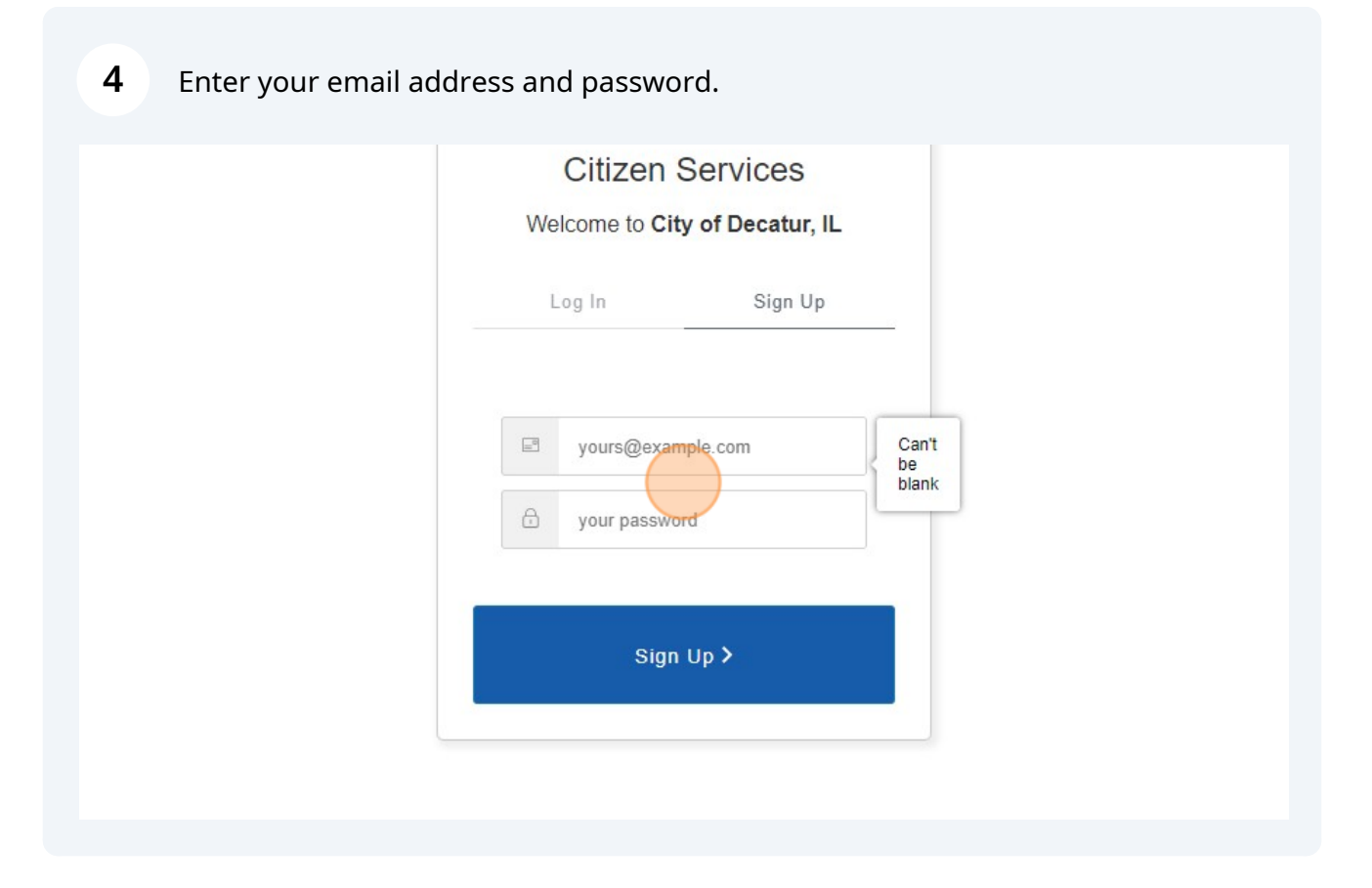

3

### 5 Click "Sign Up"

6

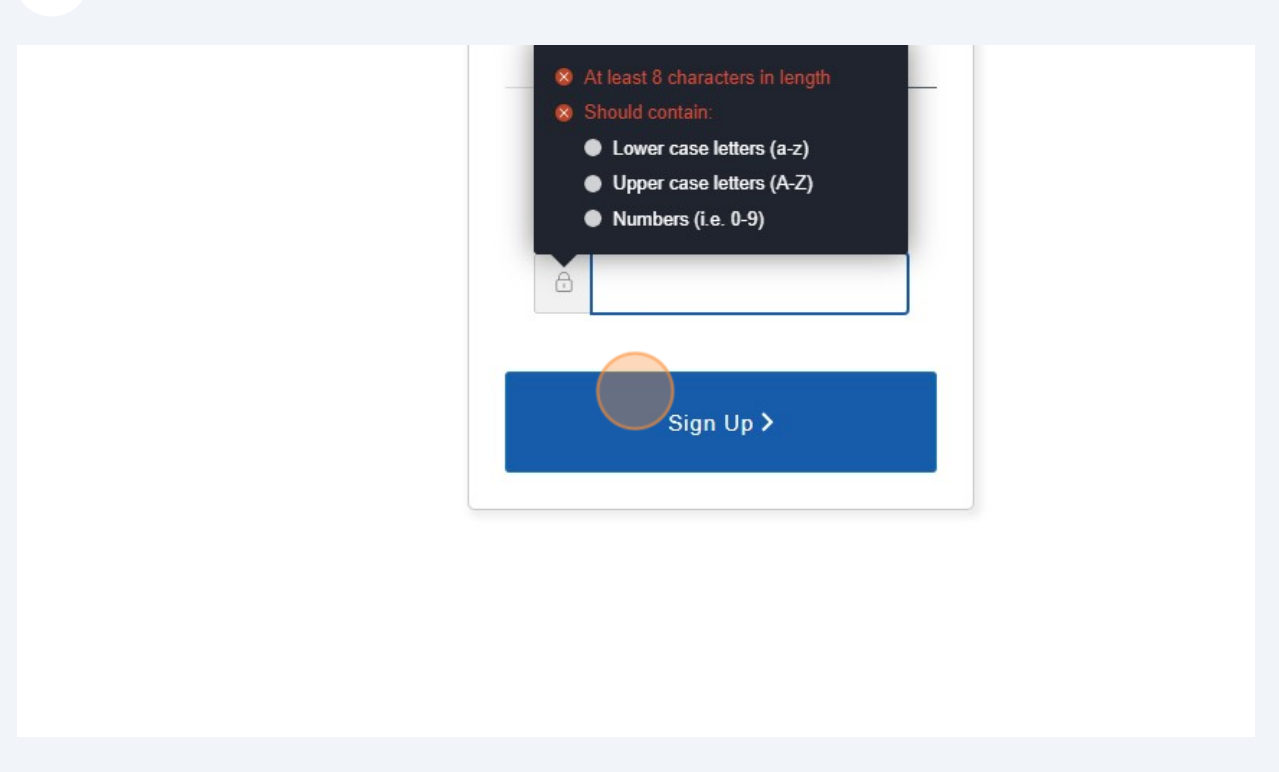

You will receive an email asking you to verify your account. Once verified, you now have an OpenGov account.

## **Filling out a Business Registration**

Scribe

1 Navigate to <u>https://decaturil.portal.opengov.com/</u>

#### 2 Click "Local Tax Collection"

#### r Online Services

below to browse services by department

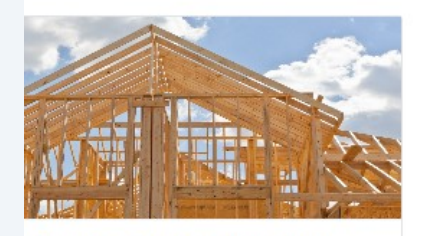

Permits and Inspection Services • of Occupancy, Commercial Site Plan 17 more

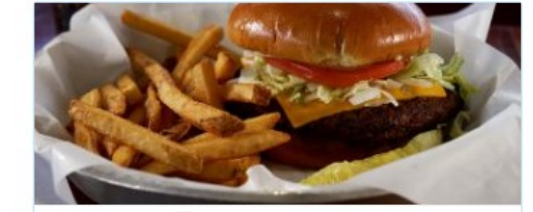

Local Tax Collection Local Tax Registration Form, Tax Return

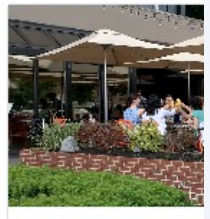

Contractor Licer Building Trade, Sign Construction/Exca

Explore

Explore

Click 'Local Tax Registration Form'

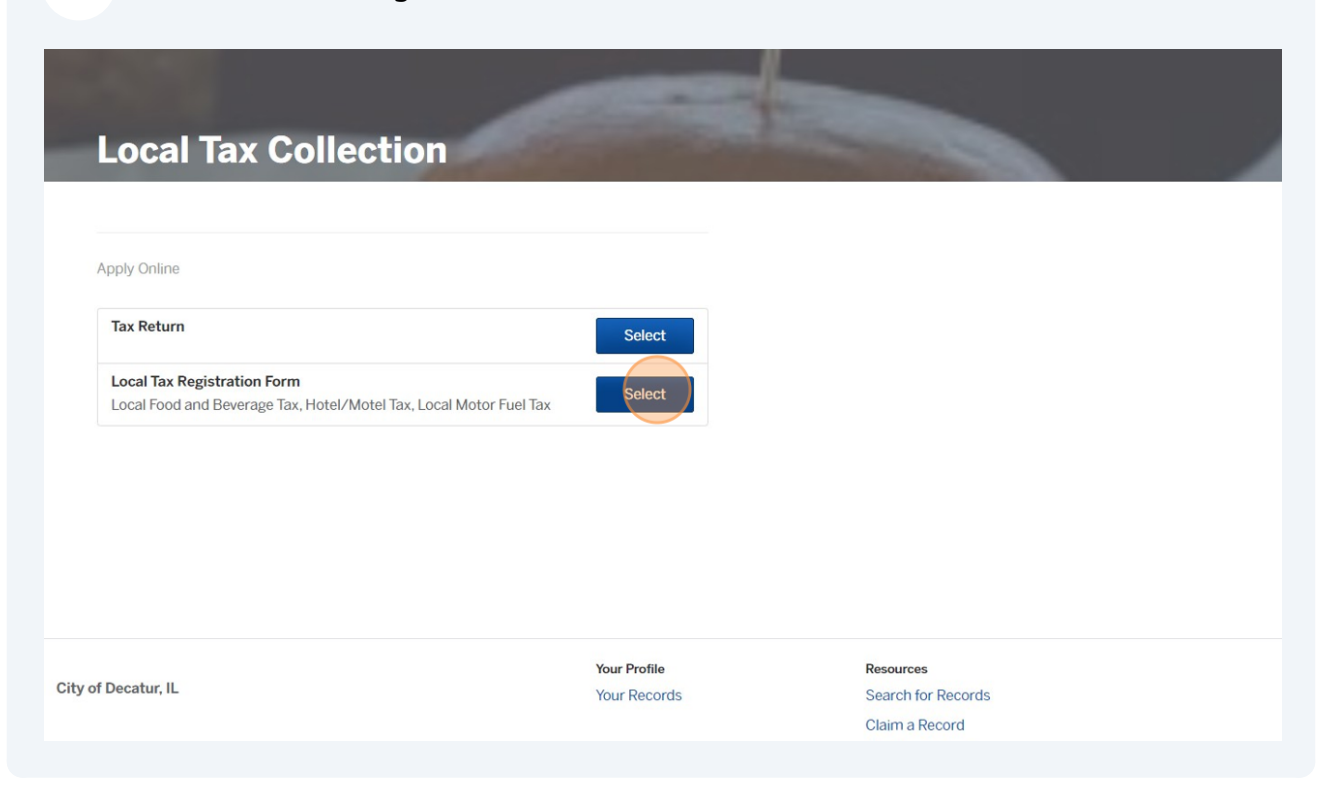

| Click "Apply Online"                               |                              |                                                   |
|----------------------------------------------------|------------------------------|---------------------------------------------------|
| O City of Decatur, IL                              |                              | My Account Search 📀 Peter -                       |
| Local Tax Collection / Local Tax Registration Form |                              | Apply Online                                      |
|                                                    |                              |                                                   |
|                                                    |                              |                                                   |
|                                                    |                              |                                                   |
| City of Decatur, IL                                | Your Profile<br>Your Records | Resources<br>Search for Records<br>Claim a Record |
|                                                    |                              | Employee Login                                    |
| Portal powered by <b>OpenGov</b>                   |                              |                                                   |
|                                                    |                              |                                                   |
|                                                    |                              |                                                   |

Confirm your contact information - this is pulling information from your OpenGov account.

| <ul> <li>City of Decatur, IL</li> </ul>         |                                                                                                    | My Account Sear                                |
|-------------------------------------------------|----------------------------------------------------------------------------------------------------|------------------------------------------------|
| Have a project #?<br>Local Tax Registration For | m Step 1 of 6 -<br>Confirm your contact information<br>Ensure your contact information is up-to-date so | o that we can get in touch with you if needed. |
|                                                 | First Name<br>Peter                                                                                     | Last Name<br>Chriske from OpenGov              |
|                                                 | Email address<br>pchriske@opengov.com                                                                   | Phone Number<br>555-555-5555                   |
|                                                 | Address 1<br>247 W Freshwater Way                                                                       | Address 2 (Optional)                           |
|                                                 | City<br>Milwaukee                                                                                       | State ZIF<br>WI E                              |
|                                                 | م Skip                                                                                                  | to Confirmation & Force Next                   |
|                                                 |                                                                                                    |                                                |
|                                                 |                                                                                                    |                                                |

6 Fill out your business information. If you have multiple locations, please add a store number or unique identifier to your DBA.

| Oity of Decatur, IL         |                                 |
|-----------------------------|---------------------------------|
| Have a project #?           | Step 2 of 6 ·                   |
| Local Tax Registration Form | Business Information            |
|                             | Business DBA Name * 🚱           |
|                             | City *                          |
|                             | Zip *                           |
|                             | Illinois Business Tax (IBT) * 😡 |

5

| <b>7</b> Fill in the location of your busine | ess in Decatur                                                 |
|----------------------------------------------|----------------------------------------------------------------|
| Oity of Decatur, IL                          |                                                                |
| Have a project #?                            | Step 3 of 6 ·                                                  |
| Local Tax Registration Form                  | In the City of Decatur. Owners with multiple locations, will h |
|                                              | Street Address *                                               |
|                                              | Location Phone Number *                                        |
|                                              |                                                                |
|                                              |                                                                |

8 Add any Owner(s), Corporate Officers, or Partners by clicking the button below. City of Decatur, IL Have a project #? Local Tax Registration Form Add Owner(s), Corporate Officers, or Partners Add Owner(s), Corporate Officers, or Partners Add Owner(s), Corporate Officers, or Partners **9** Digitally sign this registration form and add your title.

| Oity of Decatur, IL         |                                                                                                    |
|-----------------------------|----------------------------------------------------------------------------------------------------|
| Have a project #?           | Step 5 of 6                                                                                        |
| Local Tax Registration Form | Acknowledgement                                                                                    |
|                             | Under penalties as provided by law, I declare that to the best form is true, correct and complete. |
|                             | Digital Signature of Applicant                                                                     |
|                             |                                                                                                    |
|                             | Applicant's Title                                                                                  |
|                             |                                                                                                    |
|                             |                                                                                                    |
|                             |                                                                                                    |

**10** Confirm your submission and click 'Confirm and Submit' at the bottom of the page.

| Oity of Decatur, IL                           |                                                                                                    |                                                                     |  |
|-----------------------------------------------|----------------------------------------------------------------------------------------------------|---------------------------------------------------------------------|--|
| Have a project #? Local Tax Registration Form | Confirm your submission<br>Please ensure you've filled everything completely and accur<br>* Please fill all required fields in order to continue. |                                                                     |  |
|                                               | Contact Information<br>Edit                                                                                                    | Peter Chriske from OpenGov<br>Email address<br>pchriske@opengov.com |  |
|                                               |                                                                                                    | Mailing Address<br>247 W Freshwater Way , Milw                      |  |